## **APPLICATION POUR UNE ECOLE V3**

Cette application Excel permet :

- Gérer l'entrée et la sortie des élèves et professeurs pour 600 élèves (3 classes x 7 niveaux) du 2eme degré.
- Enregistrer les notes/appréciations pour les devoirs des élèves durant l'année scolaire, et échanger les mises à jour avec les professeurs.
- Gérer les changements d'année en affectant les élèves aux classes selon leur âge /niveaux, les professeurs possibles aux classes, à choisir par liste déroulante.
- Effectuer les emplois du temps Elèves et professeurs par tirage au sort, puis en supprimer les doublons.
- Enregistrer les présences, imprimer les documents ou graphiques des notes.

Le formulaire multipages et accessible partout dans le classeur, par clic sur le bouton droit de la souris, et affiche 5 onglets en haut.

Pour le démarrage, supposons qu'on a une base de données remplies suivant la disposition des données dans les colonnes de l'onglet élèves ou profs.

Les boutons du **groupe « changement d'année »** vous facilite le passage d'une année scolaire à une autre. Les boutons en rouge vif modifient les éléments et nécessitent d'avoir une sauvegarde. Les 4 premiers boutons concernent les élèves, les 3 derniers les professeurs.

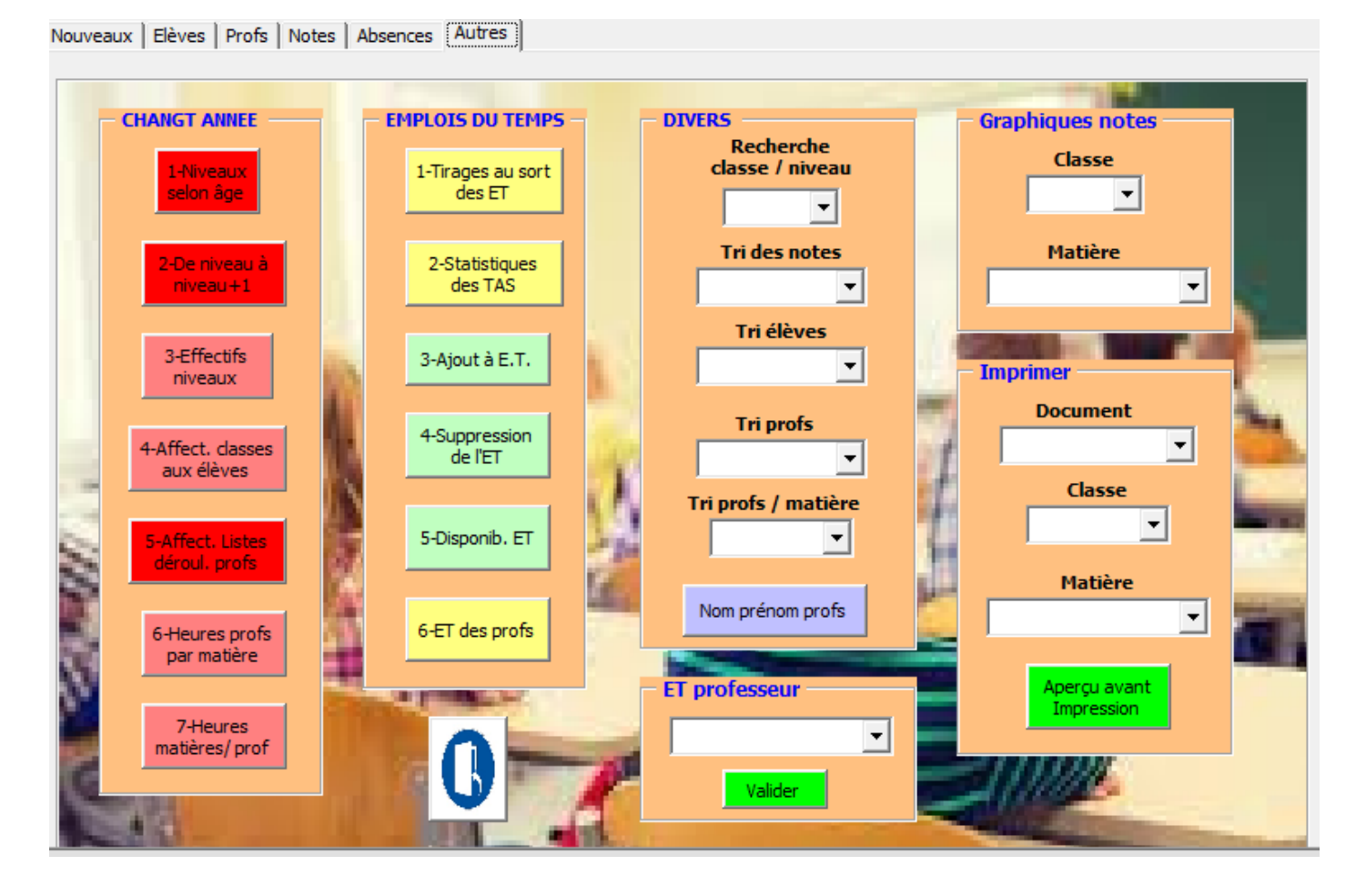

1- Le niveau des élèves est établit de 11 à 17 ans selon l'année de naissance de l'enfant.

Le niveau « NivAD » sert à affecter l'enfant plus tard et n'est pas traité.

2- Cette option reprend les niveaux de l'année précédente pour ajouter le niveau supérieur.

3- Le bouton « Effectifs niveaux » permet de déterminer le nombre d'élèves par niveau en colonne C de l'onglet « niveaux ».

4- Vous devez choisir l'effectif maximal dans l'onglet données avant d'appuyer sur le 4éme bouton, qui d'affecte les élèves aux classes. Si vous ne voulez pas de durée maximale, il faudra saisir le nombre de classes pour chaque niveau en ligne 29 onglet « niveaux ». L'affectation dans les classes se fait par tirage au sort.

effectif maximum

5- Ce bouton génère le contenu des listes déroulante (LD) pour vos choix de professeurs.

| Tle             | durée | classe | prof            | nb | re hrs |
|-----------------|-------|--------|-----------------|----|--------|
|                 |       | Tle1   |                 |    | 0      |
| Physique Chimie | 1     | Tle1   |                 |    | 0      |
| SVT             | 2     | Tle1   |                 | -  | 2      |
|                 |       | Tle1   | MAIROT Virginie |    | 0      |
| LV2             | 2     | Tle1   | PUILLET MIChel  |    | 2      |
| Philosophie     | 2     | Tle1   |                 |    | 0      |

Une fois les professeurs sélectionnés, les durées de la colonne « nbre hrs » sont reportées automatiquement avec une formule excel NBSI (à ne pas remplir), en fonction des affectations aux emplois du temps (ET).

6- Ce bouton concerne l'onglet « données » à la ligne 18.

7- Ce bouton concerne l'onglet « profs » les colonnes durées de l'onglet « profs »..

Les classes étant affectés des élèves, le groupe « Emploi du temps » permet d'établir les emplois du temps des élèves et professeurs par classe.

| - EMPLOIS DU TEMPS -        |
|-----------------------------|
| 1-Tirages au sort<br>des ET |
| 2-Statistiques<br>des TAS   |
| 3-Ajout à l'E.T.            |
| 4-Suppression<br>de l'ET    |
| 5-Disponib. ET              |
| 6-Ajout final<br>à E.T.     |
| 7-ET des profs              |

1- Les tirages au sort pour les horaires se font sans doublon pour la moitié des matières environ. Ce bouton remet à zéro les tirages précédents et n'est donc pas partiel.

2- Les statistiques de ces tirages aident à remplir les affectations manquantes, en colonne
M.

| A             | В                     | С                   | D                     | E               | F                   | G | Н                     | 1                  | J      | K     | L       | М          |
|---------------|-----------------------|---------------------|-----------------------|-----------------|---------------------|---|-----------------------|--------------------|--------|-------|---------|------------|
|               | Elèves                |                     | 6ème1                 |                 |                     |   | Matière               | Professeur         | Classe | Durée | Affecté | A affecter |
| heures        | Lundi                 | Mardi               | Mercredi              | Jeudi           | Vendredi            | 1 | Anglais               | HOFFMANN Yannick   | 6ème1  | 4     | 4       | 0          |
| 8h30-9h30     | Orthographe Grammaire | Expression Ecrite   | Composition Française | Anglais         |                     |   | Composition Française | SENOT Xavier       | 6ème1  | 1     | 1       | 0          |
| 9h30-10h30    | EPS                   | Histoire Géographie | Mathématiques         | SVT             | EPS                 |   | Conduite              | COURVOISIER Gérald | 6ème1  | 1     | 1       | 0          |
| 10h30-11h30   | Anglais               | Anglais             | Conduite              | Physique Chimie | Histoire Géographie |   | EDHC                  | MONNIER Bernard    | 6ème1  | 1     | 1       | 0          |
| 11h30-12h30   | Mathématiques         | EDHC                | Orthographe Grammaire | SVT             | Histoire Géographie |   | EPS                   | MONNERET Véronique | 6ème1  | 2     | 2       | 0          |
| 14h30-15h30   |                       | Anglais             |                       |                 | Mathématiques       |   | Expression Ecrite     | SENOT Xavier       | 6ème1  | 2     | 2       | 0          |
| 15h30-16h30   | Expression Ecrite     | Mathématiques       |                       | Arts Plastiques |                     |   | Histoire Géographie   | POUBO sam          | 6ème1  | 3     | 3       | 0          |
|               | Elèves                |                     | 6ème2                 |                 |                     |   | Mathématiques         | BOISSON Jean       | 6ème1  | 4     | 4       | 0          |
| heures        | Lundi                 | Mardi               | Mercredi              | Jeudi           | Vendredi            |   | Orthographe Grammaire | DUFOUR Valérie     | 6ème1  | 2     | 2       | 0          |
| 8h30-9h30     |                       |                     |                       |                 |                     | 1 | Physique Chimie       | LAMBERGER Stéphane | 6ème1  | 1     | 1       | 0          |
| 9h30-10h30    |                       |                     |                       |                 |                     |   | SVT                   | MAIROT Virginie    | 6ème1  | 2     | 2       | 0          |
| 10h30-11h30   |                       |                     |                       |                 |                     |   | Arts Plastiques       | ARNAUD Yann        | 6ème1  | 1     | 1       | 0          |
| and an end on |                       |                     |                       |                 |                     | 1 |                       |                    |        |       |         | -          |

Un double clic dans une horaire disponible de la zone bleutée à gauche permet de générer une « X » pour sélectionner la destination de la matière de la ligne à droite. Si vous cliquez droit sur la ligne à droite ou il reste des matières à affecter,

| Matière               | Professeur         | Classe | Durée | Affecté | A affecter |
|-----------------------|--------------------|--------|-------|---------|------------|
| Physique Chimie       | LAMBERGER Stéphane | 5ème1  | 1     | 1       | 0          |
| SVT                   | MAIROT Virginie    | 5ème1  | 2     | 2       | 0          |
| Arts Plastiques       | ARNAUD Yann        | 5ème1  | 1     | 1       | 0          |
| Anglais               | MANNIER Gilbert    | 5ème2  | 4     | 4       | 0          |
| Composition Française | BRULEBOIS Thomas   | 5ème2  | 1     | 1       | 0          |
| Conduite              | COURVOISIER Gérald | 5ème2  | 1     | 1       | 0          |
| EDHC                  | MONNIER Bernard    | 5ème2  | 1     | 1       | 0          |
| EPS                   | MONNERET Véronique | 5ème2  | 2     | 2       | 0          |
| Expression Ecrite     | SENOT Xavier       | 5ème2  | 2     | 1       | 1          |
| Histoire Géographie   | PAGET François     | 5ème2  | 3     | 1       | 2          |

3- Vous ouvrez le formulaire et pouvez accéder au bouton « ajouter à l'ET ». Cela affectera la matiére dans l'onglet « ETelev » et le professeur dans l'onglet « ETecol ».

4- Si vous avez affecté une matiére de trop aux emplois du temps, veuillez cliquer droit sur la cellule de la matière de l'ET (cols B à F) pour ouvrir le formulaire et accéder au bouton « suppr de l'ET ». Cela mettra à jour les disponibilités et effacera la matière.

N.B. Veuillez ne faire aucun changement manuel (par touche suppr ou saisie manuelle), ce qui ne tiendrait plus compte des disponibilités enlevées ou ajoutées (en onglet Inv masqué).

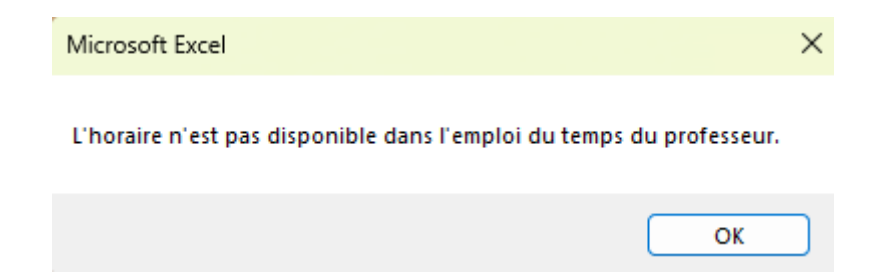

5-Pour ne pas avoir ce message d'indisponibilité trop souvent, le bouton « disponib.ET » permet de générer les disponibilités de la classe avec celles du professeur.

| 5ème2    | BRULEBOIS Thomas    |
|----------|---------------------|
| 5ème2-1  | BRULEBOIS Thomas-1  |
| 5ème2-12 | BRULEBOIS Thomas-10 |
| 5ème2-13 | BRULEBOIS Thomas-11 |
| 5ème2-14 | BRULEBOIS Thomas-12 |
| 5ème2-15 | BRULEBOIS Thomas-13 |
| 5ème2-19 | BRULEBOIS Thomas-14 |
| 5ème2-2  | BRULEBOIS Thomas-15 |
| 5ème2-27 | BRULEBOIS Thomas-16 |
| 5ème2-3  | BRULEBOIS Thomas-17 |
| 5ème2-8  | BRULEBOIS Thomas-18 |
|          | BRULEBOIS Thomas-19 |
|          | BRULEBOIS Thomas-2  |

| heures      | Lundi | Mardi | Mercredi | Jeudi | Vendredi |
|-------------|-------|-------|----------|-------|----------|
| 8h30-9h30   | 1     | 7     | 13       | 17    | 23       |
| 9h30-10h30  | 2     | 8     | 14       | 18    | 24       |
| 10h30-11h30 | 3     | 9     | 15       | 19    | 25       |
| 11h30-12h30 | 4     | 10    | 16       | 20    | 26       |
| 14h30-15h30 | 5     | 11    |          | 21    | 27       |
| 15h30-16h30 | 6     | 12    |          | 22    | 28       |

Il suffit de prendre un horaire commun, résumé du chiffre 1 à 28, et de voir à droite la cellule ou vous devez double cliquer dans l'emploi du temps « ETelev » pour y affecter la matiére, et celle du professeur en « ETecol ».

6- Ce bouton sert à affecter un horaire à une matière/prof pour les ajouts de professeurs de dernière minute. (Au lieu d'être manuels comme dans la vidéo). On s'y prend de la même maniére : Double clic pour avoir la croix dans l'horaire de destination de la classe en onglet « ETelev », clic droit (ouverture du formulaire) sur la ligne de l'affectation à faire, puis clic sur ce 6éme bouton.

| Tle2    | PATERO Jean |
|---------|-------------|
| Tle2-3  | -           |
| Tle2-22 |             |
| Tle2-28 |             |

7- Une fois qu'il ne reste plus d'affectation à faire, vous pouvez générer les emplois du temps de tous les professeurs avec les classes, en onglet « ETprof ».

## Onglet Notes du formulaire

| N | louveaux   l     | Elèves Profs Notes | Absences Autres                                                                                                    |                                                                                                    |                |           |                    |                                                                                                    |       |
|---|------------------|--------------------|----------------------------------------------------------------------------------------------------|----------------------------------------------------------------------------------------------------|----------------|-----------|--------------------|----------------------------------------------------------------------------------------------------|-------|
|   | Classe<br>Matric | 6ème1 🗸 M          | latière : Anglais                                                                                                    | sexe                                                                                                    | <              |           | Ĩ                  |                                                                                                    | Ĩ     |
|   | 258              | VALOT              | Christian                                                                                                    | M 🔺                                                                                                    | and the second |           |                    |                                                                                                    |       |
|   | 5                | ARTIGUES           | Guy                                                                                                    | M                                                                                                    | _              |           |                    | C LI                                                                                                    |       |
|   | 6                | AUGER3             | Denis                                                                                                    | M                                                                                                    | IMPO           | RT. NOTES |                    | no Ala                                                                                                    | 10.0  |
|   | 9                | AYMONIER           | Jean-Jacques                                                                                                    | F                                                                                                    |                |           | Arrest March 199   | Nor A                                                                                                    | e eny |
|   | 10               | BACHELEY           | Daniel                                                                                                    | F                                                                                                    |                |           | 4 00.5             | A                                                                                                    | 1.1   |
|   | 301              | BAILLY2<br>BATLLY2 | Francis                                                                                                    | M                                                                                                    | NOTES          |           | 10.00              |                                                                                                    |       |
|   | 12               | BADRADIN           | Gérald                                                                                                    | M                                                                                                    | NOTES          |           |                    |                                                                                                    | - E   |
|   | 25               | BERTHELIER         | Daniel                                                                                                    | M                                                                                                    | Mov.           | élève :   | 9,5 Mov.           | classe: 10,6                                                                                                   |       |
|   | 37               | BONGAIN            | Caroline                                                                                                    | E                                                                                                    |                |           |                    |                                                                                                    |       |
|   | 38               | BONGINI            | Jean-Noël                                                                                                    | F                                                                                                    | 1              | er tr.    | 2ème tr.           | 3ème tr.                                                                                                    | 1.1   |
|   | 303              | BRIDE              | Frédéric                                                                                                    | M                                                                                                    |                |           |                    |                                                                                                    |       |
|   | 294              | BRUNET             | Jean                                                                                                    | M                                                                                                    | D1             |           | 05                 | 09 8                                                                                                    |       |
|   | 284              | CATTET             | Jean-Luc                                                                                                    | M                                                                                                    |                |           |                    |                                                                                                    |       |
|   | 290              | DAUBIGNEY          | Jean-Michel                                                                                                    | M                                                                                                    | D2             | 9         | 06                 | D10 9                                                                                                    |       |
|   | 291              | DUVERNOIS          | Ludovic                                                                                                    | M                                                                                                    | <b>U</b> 2     |           |                    |                                                                                                    |       |
|   | 298              |                    | Amina                                                                                                    |                                                                                                    |                | 15        |                    | 8                                                                                                    |       |
|   | 290              | CORET              | Hervé                                                                                                    | M                                                                                                    | D3             |           | D7                 | D11                                                                                                    |       |
|   | 200              | LICTUS             | Marie-France                                                                                                    | E C                                                                                                    |                | 44        | 6                  | 10                                                                                                    |       |
|   | 308              | MONNET             | Brigitte                                                                                                    | F 🔻                                                                                                    | D4             |           | D8                 | D12                                                                                                    |       |
|   | ,                |                    | And in case of the local division of the local division of the loc | The other designation of the local division of the local divisione |                |           | _                  |                                                                                                    |       |
|   |                  |                    |                                                                                                    | Concession of the local division of the local division of the loca |                |           | ENREGISTR          | ER                                                                                                    |       |
|   | APPR             | ECIATIONS PROFESS  | EUR                                                                                                    |                                                                                                    |                |           |                    |                                                                                                    |       |
|   | - tra            | u allaur.          |                                                                                                    |                                                                                                    |                | 1000      | Contraction of the | State of the second second second second second second second second second second second second second second | 1     |
|   | tra              | valleur            |                                                                                                    |                                                                                                    | S. Partie      | 7         | A la suite :       |                                                                                                    | 7     |
|   |                  |                    |                                                                                                    |                                                                                                    | State of State |           |                    |                                                                                                    | 5     |
|   | 2.4              | TAXABLE PARTY      | A DECISION OF THE OWNER                                                                                                    | Statements and the second                                                                                                    |                |           | Sec. Sec.          |                                                                                                    | -     |

Une fois que vous avez choisit la classe et la matière, les données des élèves apparaissent en liste, la photo quand elle est disponible, les notes obtenues, et les éventuelles

remarques. Les boutons < et > permettent de passer à la ligne précédente ou suivante.

Si le bouton « à la suite » est coché, vous passerez à l'élève suivant directement après un enregistrement de notes par exemple.

Les boutons « envoi notes » et « import notes » permet de mettre à jour les données saisies par le professeur dans une page de fichier similaire à celui de l'onglet « notes ».

Vous pouvez imprimer les notes d'une classe par le biais du formulaire, en onglet autres, partie « imprimer »...

| NIM        | Prénoms      | See | Classe | Matière | D1   | D2   | D3   | D4   | D5   | D6         | D7   | D8   | D9   | D10  | D11  | D12         | moy  |
|------------|--------------|-----|--------|---------|------|------|------|------|------|------------|------|------|------|------|------|-------------|------|
| ARTIGUES   | Guy          | М   | 6ème1  | Anglais |      | 9    | 15   | 11   |      |            |      | 6,0  | 8,0  | 9,0  | 8,0  | 10,0        | 9,5  |
| AUGER3     | Denis        | М   | 6ème1  | Anglais | 12   | 8    | 11   | 10   | 12   | 9          | 10   | 10,0 | 9,0  | 11,0 | 8,0  | 11,0        | 10,1 |
| AYMONIER   | Jean-Jacques | F   | 6ème1  | Anglais | 5    | 9    | 10   | 2    | 7    | 6          | 7    | 12,0 | 15,0 |      | 8,0  | 9,0         | 8,2  |
| BACHELEY   | Daniel       | F   | 6ème1  | Anglais |      | 9    | 12   | 9    | 2    | 3          | 4    |      |      | 12   |      | 13,0        | 8,0  |
| BAILLY     | François     | М   | 6ème1  | Anglais | 12   | 8    | 9,5  |      | 8,0  | 9,0        | 8,0  | 10,0 |      | 9,5  |      | 9,0         | 9,1  |
| BAILLY4    | Suzie        | F   | 6ème1  | Anglais | 5    | 9    | 8,5  |      | 9,0  | 11,0       | 8,0  | 11,0 |      | 8,5  |      |             | 8,8  |
| BARBARIN   | Gérald       | М   | 6ème1  | Anglais |      | 8,7  | 7,5  |      | 15,0 |            | 9,0  | 9,0  |      | 7,5  | 13,0 | 11,0        | 11,4 |
| BERTHELIER | Daniel       | М   | 6ème1  | Anglais |      | 8,7  | 6,5  |      |      |            |      | 13,0 |      | 6,5  | 15,0 | 14,0        | 14,0 |
| BONGAIN    | Caroline     | F   | 6ème1  | Anglais | 2    | 8,7  | 5,5  |      | 15,0 | 13,0       | 11,0 | 12,5 |      | 5,5  |      | 8,0         | 9,8  |
| BONGINI    | Jean-Noël    | F   | 6ème1  | Anglais | 9    | 8,7  | 4,5  |      | 15,0 | 15,0       | 14,0 | 13,2 |      | 10,5 |      |             | 13,3 |
| BRIDE      | Frédéric     | M   | 6ème1  | Anglais |      | 8,7  | 9,0  |      | 15,0 |            | 8,0  | 13,9 |      |      | 17,0 | 8,0         | 11,4 |
| BRUNET     | Jean         | М   | 6ème1  | Anglais | 16   | 8,7  | 13,0 |      | 11,0 |            |      | 14,6 |      | 12   |      | 9,0         | 12,2 |
| CATTET     | Jean-Luc     | M   | 6ème1  | Anglais |      | 8,7  | 13,0 |      | 13,0 | 19,0       | 8,0  | 16,0 |      | 14   |      |             | 13,8 |
| DAUBIGNEY  | Jean-Michel  | М   | 6ème1  | Anglais | 10   | 8,7  |      |      | 9,0  |            | 8,0  | 16,7 |      |      |      |             | 9,0  |
| DUVERNOIS  | Ludovic      | М   | 6ème1  | Anglais |      | 8,7  |      |      | 11,0 |            | 2    | 3    | 4    |      |      | 12          | 6,4  |
| FOUDRU     | Amina        | F   | 6ème1  | Anglais | 2    | 3    | 4    |      |      | 12         | 8,0  | 9,0  | 8,0  | 10,0 |      | 9,5         | 7,0  |
| GANDILLET  | Claude       | М   | 6ème1  | Anglais | 8,0  | 9,0  | 8,0  | 10,0 |      | 9,5        | 9,0  | 11,0 | 8,0  | 11,0 |      | 8,5         | 9,3  |
| GOBET      | Hervé        | М   | 6ème1  | Anglais | 9,0  | 11,0 | 8,0  | 11,0 |      | 8,5        | 15,0 |      | 9,0  | 9,0  |      | 7,5         | 10,3 |
| LUCIUS     | Marie-France | F   | 6ème1  | Anglais | 15,0 |      | 9,0  | 9,0  |      | 7,5        |      |      |      | 13,0 |      | 6,5         | 11,5 |
| MONNET     | Brigitte     | F   | 6ème1  | Anglais |      |      |      | 13,0 |      | 6,5        | 15,0 | 13,0 | 11,0 | 12,5 |      | 5,5         | 13,0 |
| STEYAERT   | Frank        | М   | 6ème1  | Anglais | 15,0 | 13,0 | 11,0 | 12,5 |      | 5,5        | 15,0 | 15,0 | 14,0 | 13,2 |      | 10,5        | 13,8 |
| VALOT      | Christian    | M   | 6ème1  | Anglais | 15,0 | 15,0 | 14,0 | 13,2 |      | 10,5       | 15,0 |      | 8,0  | 13,9 |      |             | 13,4 |
| Moyenne    | Classe       |     | 6ème1  | Anglais | 9,6  | 9,4  | 10,5 | 9,4  | 10,9 | 10,7777778 | 9,7  | 10,6 | 9,4  | 11,2 | 11,5 | 10,36363636 | 10,6 |

Ou afficher le graphique de ces notes, par le formulaire, en onglet autres, partie « graphique notes »

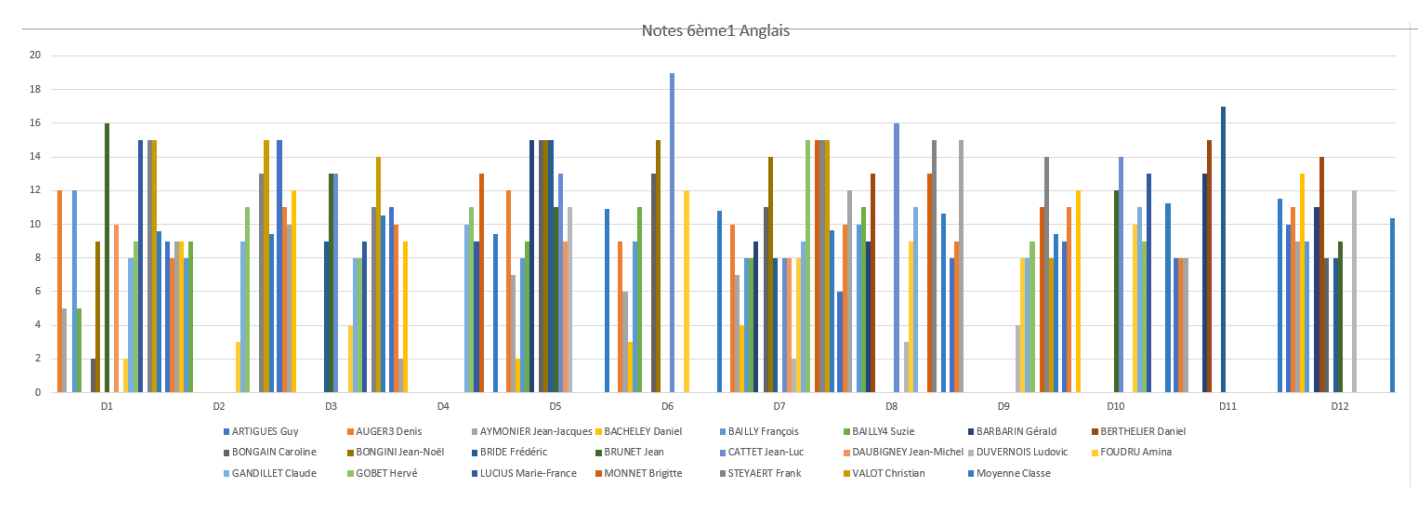

## **Onglet Absences du formulaire**

Selon le même modèle, vous pouvez enregistrer les absences ou présences des éléves :

- Si le bouton « A l'appel est coché », vous n'aurez plus le message « enregistré » et passerez directement au suivant dans l'ordre de la liste.

Vous pouvez n'enregistrer que les absents (ou les présents) et cliquer sur le bouton « LES AUTRES".

| Demande de confirmation                            | n X                                      |
|----------------------------------------------------|------------------------------------------|
| Souhaitez-vous générer le<br>absents enregistrés ? | es présents de la classe en fonction des |
|                                                    | Oui Non                                  |

| Ecole<br>Nouveaux<br>Class                                                                                                    | x Elèves Profs Notes Absenc                                                                                                    | es Autres Autres Histoire Géogra                                                                                                    | aphie                                                                                               | Date       |
|----------------------------------------------------------------------------------------------------|----------------------------------------------------------------------------------------------------|----------------------------------------------------------------------------------------------------|----------------------------------------------------------------------------------------------------|------------|
| M<br>26<br>3<br>41<br>44<br>52<br>66<br>67<br>76<br>86<br>12<br>12<br>15<br>16<br>16<br>16<br>16<br>17<br>7<br>18<br>19<br>19 | Atricule Nom   9 VUITTON   BERNARDIN BONNET   BOURGEOIS BUNDD2   CHANET MOCCELLIN CHEVAUX   CHOPIN DAMNON   DEMARCHI2 GIRARDOT   7 GRESSET-BOURGEOIS   3 LACROIX2   4 MAIRE2   9 MARCHAND   0 MARESCHAL   8 MERCIER   5 MONNERET LUQUET   2 MORELA   9 MOUTENET   9 MOUTENET | Prénom<br>Alexandre<br>Hervé<br>Patrick<br>Jean-Michel<br>Olivier<br>Catherine<br>Claude<br>Philippe<br>Xavier<br>Stéphane<br>Christian<br>William<br>Danielle<br>Christian<br>Pierre<br>Daniel<br>Maurice<br>Michaël<br>Jean-Paul<br>Hervé<br>Éric | Sexe<br>M<br>M<br>F<br>M<br>F<br>M<br>F<br>M<br>F<br>M<br>F<br>M<br>F<br>M<br>F<br>M<br>F<br>M<br>F | 26/10/2023 |

Pour <u>l'onglet formulaire Profs</u>, vous pouvez afficher les données d'un professeur par une des listes déroulantes du nom ou du matricule, puis avec les flches < et > pour faire les lignes de l'onglet « profs », selon l'ordre que vous avez choisit, en onglet « autres » du formulaire, partie « divers ». Les durées d'affectations aux matières sont aussi visibles.

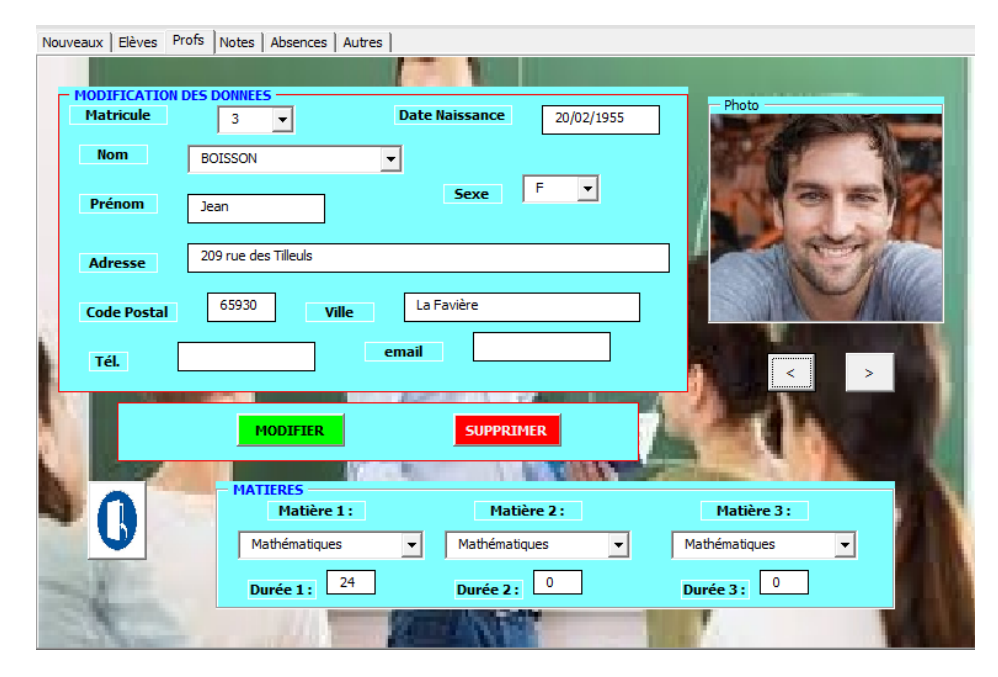

Même chose pour *l'onglet formulaire Eleves*.

| Nouveaux Elèves Pro         | ofs Notes Absences   | Autres             |                |                      |
|-----------------------------|----------------------|--------------------|----------------|----------------------|
| - MODIFICATION<br>Matricule | DES DONNEES          | Date Naissance     | 02/09/2008     | Photo<br>Use I I I I |
| Nom                         | AUGER1               | ▼ Sexe             | M              | 1 environ            |
| Prénom                      | Christophe           | Niveau 1ère 🔻      | Classe 1ère2 - | 17(8)                |
| Adresse                     | 156 rue des Tilleuls |                    |                |                      |
| Code Postal                 | 2350                 | Ville La Boissière |                |                      |
|                             |                      |                    | -              |                      |
| 9                           | MODIFIER             | SUPPR              | RIMER          |                      |
|                             |                      | ~                  |                |                      |
| - REMARQUES ECC             |                      |                    |                | AUTRES INFOS         |
| 120                         | And Street           |                    |                |                      |

l'onglet formulaire Nouveaux permet d'enregistrer les données des nouveaux.

| Nouveaux Elèves   Profs   Notes   Absences   Autres |                         |
|-----------------------------------------------------|-------------------------|
| DONNEES NOUVEL ELEVE     REI       Nom     Prénom   | MARQUES ECOLE           |
| Date Naissance Sexe Tél parents                     |                         |
| Niveau Classe                                       |                         |
| Adresse                                             | COMPANY AND AND         |
| Code Postal Ville                                   | ENREGISTRER             |
| DONNEES NOUVEAU PROFESSEUR                          | MATIERES<br>Matière 1 : |
| Date Naissance                                      | Matiàna 3 L             |
| Adresse                                             |                         |
| Code Postal Ville                                   | Matière 3 :             |
| FERMER                                              | ENREGISTRER             |

Pour l'<u>affichage les photos</u>, il faut avoir un dossier de photos eleves et un de photos profs, et changer l'adresse du dossier existant dans les macros par l'adresse de votre dossier, en faisant un clic droit sur l'adresse du dossier ou vous avez les photos, et la copier :

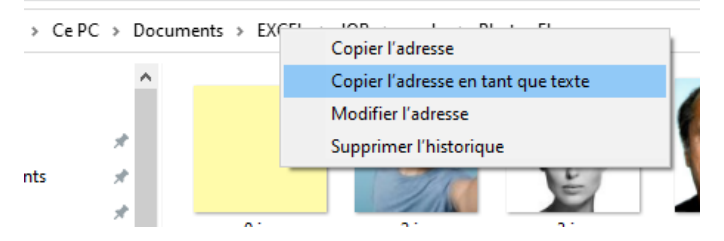

Puis la coller comme suit (Je peux faire les 24 collages sur demande) :

Alt+F11 pour accéder aux macros, descendre à la rubrique éléves, (idem pour les professeurs, les absences et les notes) et sur les 3 macros (une de type change, puis les 2 boutons avt et après) et la coller aux endroits appelé chemin et chemin2, puis enlever les « ' » pour rendre les lignes vertes actives et supprimer la ligne du msgbox en noir.

Il faut que les photos soient (re-)nommées du matricule de l'élève (col.A), et enregistrées au format .jpg dans votre dossier. Il faut aussi intégrer des photos de fonds pour les élèves et profs sans photos.

Echange des fichier notes avec les professeurs :

Les notes des classes peuvent être stockées dans un fichier, et être envoyé au(x) professeur(s) par email par le bouton « envoi notes » UF.

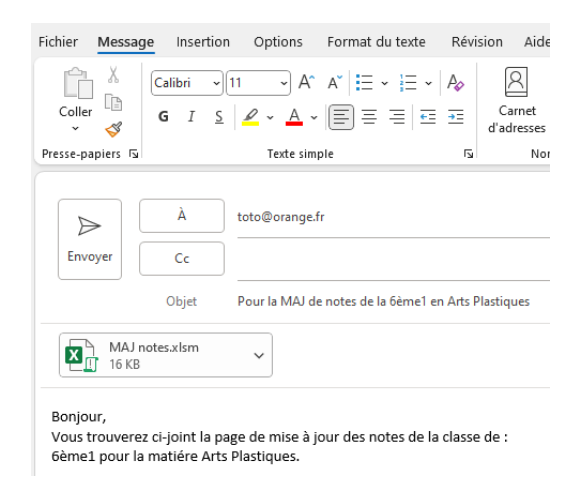

Il suffit de créer un fichier comme « MAJ notes », qui sera valable pour les notes des élèves d'une matière pour une classe.

Là aussi il faudra remplacer à 2 endroits (Dans le groupe notes de la page « this workbook » du visual basic (alt+f11), dans la macro « envoi notes » du bouton), le nom du dossier par celui ou vous avez créé un fichier vide en \*.xlm pour l'envoi de notes.

| ' 1      | IOTE: | 5 8                               |
|----------|-------|-----------------------------------|
| 'Private | Sub   | CmbCl Change()ok                  |
| Frivate  | Sub   | cmbMat_change()ok                 |
| Private  | Sub   | <pre>btnApres_Click()ok</pre>     |
| Private  | Sub   | btnAvt Click()ok                  |
| 'Private | Sub   | <pre>btnEnregN_Click()ok</pre>    |
| 'Private | Sub   | envoyNotes_Click()ok              |
| 'Private | Sub   | <pre>importNotes_Click() ok</pre> |
| 'Private | Sub   | fermNot Click()ok                 |

Les mises à jour des notes par les professeurs peuvent être importées par le bouton import. notes » une fois que le fichier a été téléchargé.

| Microsoft Excel                        | × |  |  |  |
|----------------------------------------|---|--|--|--|
| Import des notes professeurs effectué. |   |  |  |  |
| ОК                                     |   |  |  |  |

Il est recommandé de faire des sauvegardes, de ne rien déplacer ou ajouter dans les zones occupées.

Bonne découverte et utilisation

Franck PAIRAUD